# 渭南市财政局

# 渭南市财政局关于做好市级预算单位 面向中小企业预留项目执行情况 公开工作的通知

市级各部门、单位:

为进一步贯彻落实财政部、工业和信息化部印发的《政府采购促进中小企业发展管理办法》(财库〔2020〕46号)有关要求, 做好市级预算单位面向中小企业预留项目执行情况公开,现就有 关事项通知如下:

#### 一、公开主体及渠道

面向中小企业预留项目执行情况由市级各预算单位负责,在 陕西省政府采购网"中小企业预留份额执行情况公示"栏目公开。

#### 二、公开内容

面向中小企业预留项目执行情况包括本部门(单位)年度预 留项目面向中小企业采购金额,其中面向小微企业采购金额及占 比,以及面向中小企业预留项目明细(包括采购项目名称、预留 份额措施、面向中小企业采购金额及合同公告网址链接等)。

#### 三、公开时间及方式

市级各预算单位应于每年6月底前在陕西省政府采购网公开

本部门、单位上一年面向中小企业预留项目执行情况。

#### 四、工作要求

做好政府采购预留项目执行情况公开是落实《政府采购促进 中小企业发展管理办法》的重要举措,也是做好政府采购信息公 开的重要内容。市级各部门、单位要进一步强化主体责任意识, 完善政府采购内部控制管理制度,认真组织所属预算单位做好本 部门、单位的政府采购预留项目执行情况公开。我局将对市级预 算单位 2022 年政府采购预留项目执行情况公开工作进行检查,对 未按照要求进行公开的预算单位进行通报和约谈,确保政府采购 促进中小企业发展政策有效落实。

附件: 预算单位面向中小企业预留项目执行情况操作手册

#### 渭南市财政局

# 2023年6月12日

(此件主动公开)

附件

# 预算单位面向中小企业预留项目执行情况操作手册

### 1. 采购人经办登录陕西省政府采购网

| 新型發展 短语登录                                                                 |
|---------------------------------------------------------------------------|
| (a) MM-1291                                                               |
| <ul> <li>влямалина</li> <li>9.32</li> <li>9.3</li> <li>5.12 жи</li> </ul> |
|                                                                           |

# 2. 点击"采购监管"

| II MOSEAN  | 采购综合管理平台 | <b>#</b> 166 | RISAGTAN |      | nstaire a | ۵ 🖪 🔤 ۸ |
|------------|----------|--------------|----------|------|-----------|---------|
| 8          | *        |              |          |      |           | 10 M    |
| o sest     |          | 0.868        |          | 但把华健 |           | suite   |
| 15 交易执行    |          | 交融体行         |          | 24   |           | ham     |
| 三、电子震场     |          | weega        |          | 14   |           | 100     |
| 0 11599    |          |              |          |      |           |         |
| MOMM       |          |              |          |      |           |         |
| = 10.6 M H |          |              |          |      |           |         |
|            |          |              |          |      |           |         |
|            |          |              |          |      |           |         |
|            |          |              |          |      |           | 10      |

3. 点击"公告管理"中"面向中小企业预留项目执行情况公告"

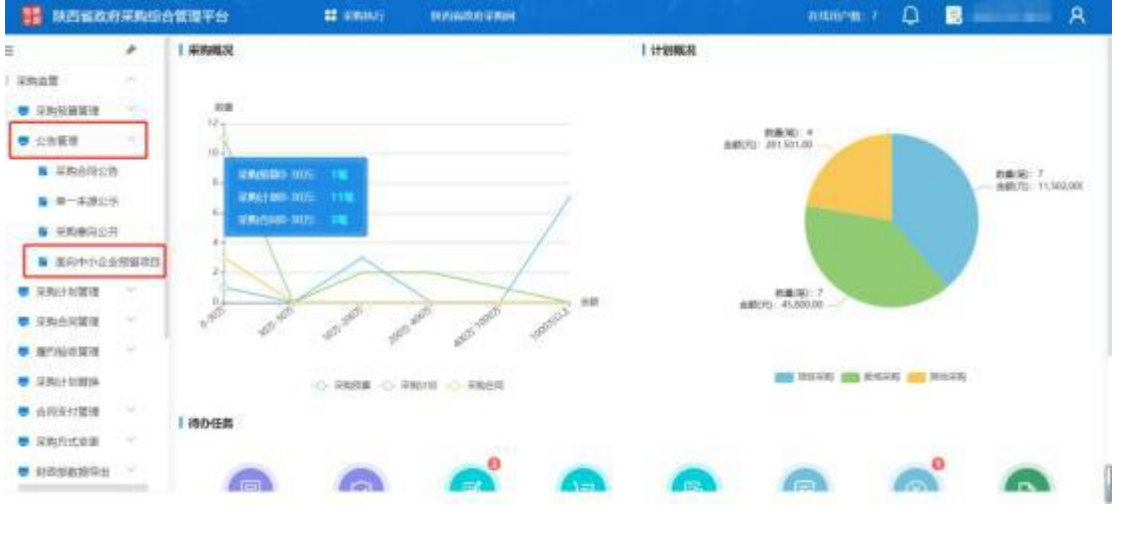

# 4. 右上角"新增"

| III RAZINIA                | <b>WARNE</b> | 合質關平台       |        | ## 10090 | NT MINISTER       |      |       | 0.000 m 7 D   |         |
|----------------------------|--------------|-------------|--------|----------|-------------------|------|-------|---------------|---------|
|                            | +            | <b>1</b> 約9 | 中小企业预算 | 项目执行情况   | 兄公告               |      |       | BB classifier | - a - * |
| 「物会算                       | ~            | 1945-18     | 已经增    | Exitit   | Estens            |      | L     |               |         |
|                            | ~            | 1222        |        |          | Colorest Colorest |      | -     |               | -       |
| 1 20.00 H                  |              | 100         |        |          |                   |      | PLACE |               | and a   |
| · ERARIS                   |              |             |        |          |                   | NORM |       |               |         |
| ■ #-#2007                  |              | -           |        |          |                   |      |       |               |         |
|                            |              |             |        |          |                   |      |       |               |         |
|                            | -110103      |             |        |          |                   |      |       |               |         |
| · APACENTAR .              | 100          |             |        |          |                   |      |       |               |         |
| REAR                       | 30           |             |        |          |                   |      |       |               |         |
| <ul> <li>用行后的算程</li> </ul> | w.           | 1           |        |          |                   |      |       |               |         |
| - 采用计划数据                   |              |             |        |          |                   |      |       |               |         |
| ● 合同支付管理                   | 640          |             |        |          |                   |      |       |               |         |
| 第二月二十二日                    | 343          |             |        |          |                   |      |       |               |         |
| BIRNER BOARD               | ÷.           |             |        |          |                   |      |       |               |         |

根据年度、采购单位、截止日期可进行数据查询,确认信息无误后点击 "查询"按钮即可查看筛选条件下的公告数据。

| 🔡 REIBRIGHT                                |            | 推进平台    | CONTRACT                                                                                                    | AND MADE IN COLUMN |              |            | 0.0007081-0 | ٥    |            |     | R    |
|--------------------------------------------|------------|---------|----------------------------------------------------------------------------------------------------|--------------------|--------------|------------|-------------|------|------------|-----|------|
| Ξ                                          | +          | 新向中小企业预 | 瘤项目执行情况公告                                                                                                    |                    |              |            |             |      |            | 88  | 1631 |
| O SNAM                                     |            | 执行情况列表  |                                                                                                    |                    |              |            |             |      |            |     |      |
| <ul> <li>SNRMER</li> <li>SNRMER</li> </ul> | 2          | 48 0    | nent.                                                                                                    | anato matricella   | HM ER        | 10 million |             | RLEA | T original |     |      |
| ■ 采购合同会)                                   | ň          | RABCO 0 |                                                                                                    |                    |              |            |             |      |            |     |      |
|                                            | 8          |         |                                                                                                    |                    | - 2011 - 59A |            |             |      |            |     |      |
| · 20000023                                 | Ĥ.         | 81      | 10.5W                                                                                                    | 19453748           |              |            | INGOINER    |      |            | 明合同 |      |
| <ul> <li>Epitation</li> </ul>              | 0 50 53 10 | 4       | and the second second s | AND ADDRESS        |              |            |             | -    |            |     |      |
| ● 深胞計細胞理                                   | 1.91       |         |                                                                                                    |                    |              |            |             |      |            |     |      |

如发布某年度执行情况,需要通过导入模板发布公告,点击"导入", 选择模板下载,填写完成后点击上传(切勿自行修改格式,会导致上传失 败!)。

| -              |                    | 综合管理平台   | E HING      | Republic Street |               | 100007-00-7 | ٩ |          | R  |
|----------------|--------------------|----------|-------------|-----------------|---------------|-------------|---|----------|----|
|                |                    | 重用中小企    | 业预留项目执行情况公告 |                 |               |             |   | W0 82    | 業用 |
| 195点等          | 1.00               | 1 执行情况列表 |             |                 |               |             |   |          |    |
| antes<br>colta |                    | **       | n acre      | RANNER BRANK    | mean          | 0.000       |   | = 107114 |    |
|                | 南印云市               | 0.0000   | a           |                 |               |             |   |          |    |
|                | ##295              |          |             |                 | - 4120 - 10 A |             |   |          |    |
|                | INDER<br>INDERNIEL | .89      | Neitzfahr   | MERNA           | BOTO Z RENEM  | 111000-020  |   | RADE     |    |
| RMCH           | (教授 - 21)          |          |             |                 | 907-2020      |             |   |          |    |

| III MENG                    |           | 合質需平台       | # 1000A    | NTISA N        | meli                                                                                                    |                        |   | nittlindin 7 | ٩       |         | 8                        |
|-----------------------------|-----------|-------------|------------|----------------|----------------------------------------------------------------------------------------------------|------------------------|---|--------------|---------|---------|--------------------------|
|                             | *         | 置有中小企       | 业预察项目执行情况公 | <b>a</b> /     |                                                                                                    |                        |   |              |         | atr a   | - 1618                   |
| FROM STREET                 |           | I INTERNET  |            | 0λ             |                                                                                                    |                        | × |              | La cita |         |                          |
| B HRONCO                    |           | RARIO DUBAR | a          |                |                                                                                                    |                        |   |              | #11/K   |         |                          |
|                             | R (       |             |            |                | athenese, a                                                                                                    | da16                   |   |              |         |         |                          |
| · month                     | 198311111 |             | Mattala    | 0816421        | R                                                                                                    |                        |   | 31+862+82.8  |         | (FROM   |                          |
| REPORT                      |           |             |            | B0972-088      | INTERNA A REAL                                                                                                    | RSI78                  |   |              |         |         |                          |
| -                           |           |             |            | TT Many and    | and the second second                                                                                                    | NAME OF TAXABLE PARTY. |   |              |         |         |                          |
|                             |           |             |            |                | 20.02                                                                                                    |                        |   |              |         |         |                          |
| · 合同法行管理                    | -         |             | 2          |                |                                                                                                    |                        | _ |              |         |         |                          |
| ·                           | 的采购的      | 合管理平台       | 11 306045  | <b>0</b> 0.102 |                                                                                                    |                        |   | 0.600-00 7   | ۵       |         | R                        |
| -                           | *         | 面向中小企       | 业预留项目执行情况公 | 8              |                                                                                                    |                        |   |              |         | 6010 12 | <ul> <li>×iii</li> </ul> |
| 的注意                         | 20        | 1 执行情况列表    |            |                |                                                                                                    |                        |   |              |         |         |                          |
| · SECURIT                   | 201       | -12         | 11.2029811 | 1000           | NUMPORT OF STREET, STREET, STR | Production             |   |              | 8.000   | -       |                          |
| 1 CARR                      | 100       |             |            |                |                                                                                                    |                        |   |              |         |         |                          |
| <ul> <li>America</li> </ul> | 1         | 6.696(4)    |            |                |                                                                                                    |                        |   |              |         |         |                          |
| ■ #一#課20                    | R         |             |            |                |                                                                                                    | BH BA                  |   |              |         |         |                          |
| 5 FR8427                    |           | 81          | MICKW      | NEA            | 1.6                                                                                                    | metoderman             |   | 1440/448219  |         | 7800    |                          |
| E BRINNES                   | IN INCOME | 10.000      | -          |                |                                                                                                    |                        |   |              | -       |         | -                        |
| -                           | 1961      |             |            |                |                                                                                                    |                        |   |              |         |         |                          |

# 5. 导入完成后右上角"保存"。

| -          | 的用来的       | SAMBT <del>A</del> | # 26645     | IN PROPERTY AND IN FRAME        |               | entitioner ( | ۵      | -       | R    |
|------------|------------|--------------------|-------------|---------------------------------|---------------|--------------|--------|---------|------|
|            |            | 面积中小企会             | 业预需项目执行情况公告 |                                 |               |              |        | W0 82   | ×8   |
| 印約這個       | 100        | 执行情况列表             |             |                                 |               |              | 1      |         |      |
| - 平共抗算器性   | 120        | 100-100-00-00-04   | -           | THE R. LEWIS CO., LANSING MICH. | 110010        | The second   |        |         |      |
| - 28MM     | 283        |                    | 11.20074    | NAMES REALIZING                 | - Herrie      |              | BLL DR | 0.30404 |      |
| -          | в          | 自由時代               |             |                                 |               |              |        |         |      |
|            | 8          |                    |             |                                 | AR QA         |              |        |         |      |
| - 采购集内公    | <b>H</b>   | 85                 | MILES N     | NEIGH                           | mori-operment | 0100000000   |        | URAN    |      |
| B BRING    | 0.96310311 | 1                  | and a       | 100                             |               |              |        | 101.00  | 10.0 |
| ■ 業務に十計数1年 | 040        |                    |             |                                 |               |              |        |         |      |

可以在待处理查看编辑并提交至采购复审审核。

|            | REGO | 評會               | II SHING     | NUMBER OF STREET |            | емлени 7 🗘   |     | 8   |
|------------|------|------------------|--------------|------------------|------------|--------------|-----|-----|
| 1          |      | 期间中小企业预算         | 1项目执行情况公告    |                  |            | All Concerns |     | 4 4 |
| (物信智       | 5    | idstall East-Int | -E308 - E488 |                  |            |              |     |     |
| angenite - | 8 1  |                  |              | Vskaw            | acris.     | 11.2         | 97  |     |
| 1 CONT     | - 10 | ÷                |              | olen an          |            |              |     |     |
| ■ 采购各组合物   | ax   | 23 Umaye 2009-   | A18-         | Rec .            |            |              |     |     |
| ■ #-##2%   |      |                  |              |                  |            |              | 905 |     |
|            |      | 1 12848          |              | 相關時間時行機至自動       | 2021-05-25 | entre .      | Net |     |
|            | 1000 |                  |              |                  |            |              |     |     |
| - 采购计划管理   | A1   | 18 30N/S -       |              |                  |            |              |     |     |

右上角点击"提交",到采购复审审核,在"已处理"页签下进行预览、流程追踪、撤回等操作。

|                                 | 的采购    | ad the weat | # KRING     | IN PRODUCTION OF |            | ł           | 1.11.11.11 | ۵    |               |       | R            |
|---------------------------------|--------|-------------|-------------|------------------|------------|-------------|------------|------|---------------|-------|--------------|
|                                 | P      | 對向中小企       | 业预留项目执行情况公告 | 1                |            |             |            |      | 40.           | 11.5  | <b>16</b> 18 |
| PAR .                           |        | 1 执行情况列表    |             |                  |            |             |            |      | -             | 10    |              |
| SMEANA<br>LANG                  | 2      |             | 11 242 Mg   | RIVER BRITERIA   | RMER       | TT solicite |            | REEN | The Applicant |       |              |
|                                 |        | 1000        | (0)         |                  |            |             |            |      |               |       |              |
|                                 |        |             |             |                  | - MR - 10A |             |            |      |               |       |              |
|                                 |        | 41          | 8612507     | Matterna.        | -          | 384         | anna a     |      |               | MOH . |              |
| <ul> <li>Billiondale</li> </ul> | 801011 | 1.          | 400-00-00   | in manual t      | 10         |             |            |      | ALC: NO       |       | - CHAN       |

6. 采购复审登陆,采购监管-公告管理-面向中小企业预留项目执行情况公告,"待处理"页签下可以进行预览、流程追踪、审核等操作。确认无误后,点击"审核"按钮,进入公告审核界面。

|                                                                      | 合管理平台                                                    | # ERING               | REPERSION         | 9          | anna D        |                  | 8   |
|----------------------------------------------------------------------|----------------------------------------------------------|-----------------------|-------------------|------------|---------------|------------------|-----|
| E *                                                                  | ■ 新向中小企业预用<br>→ 日本 日本 日本 日本 日本 日本 日本 日本 日本 日本 日本 日本 日本 日 | ■項目共行情况公告<br>○29月 ○回日 |                   |            | sterio        | -                | a < |
| <ul> <li>SAMMER</li> <li>SAME</li> <li>SAME</li> <li>SAME</li> </ul> | 81                                                       |                       | 2848              | 802138     | 850           | 1847             |     |
| ■ 采购合同公務                                                             | 2023 U.S.WE 200P                                         | ·休丰雅-2525-08003       | 18.80 mm m m      |            |               |                  |     |
| <ul> <li>第一連連約符</li> <li>第四連時以行</li> </ul>                           | 1 2568                                                   |                       | untertainey which | 2023-01-25 | 2125<br>19400 | - M(2)<br>- M(2) |     |
| S BEFINDERSKEW                                                       |                                                          |                       |                   |            |               |                  |     |

确认信息无误,选择"审核通过"选项,填写审核意见(默认为同意,可 自行修改),点击"确定"按钮即可完成审核。

| III BENKARA                  | attara -                                                                                                    | # annes assessment      | AND THE OWNER OF   | 0   | я — А |
|------------------------------|----------------------------------------------------------------------------------------------------|-------------------------|--------------------|-----|-------|
| E /                          | 國際中小企业預算     和     和     和     印     中     小     企业     和     和     印     中     小     企业     和     市     市 | #紙牌算                    | × 10               |     | a 🕷   |
| 0.1828                       | HER CHIT                                                                                                    | - BER O ANIALE ANSTRALE | Distanting data to |     |       |
| · SHERE                      | 84                                                                                                    | · #40925 100            |                    | 4.5 | 1415  |
| ● 山田田市                       |                                                                                                    |                         | 2004               |     |       |
| <ul> <li>American</li> </ul> | 2013 11116-10 23(0)-16.8                                                                                                    | anomenta.               |                    |     |       |
| ■ #-##C#                     | and the second                                                                                                    | 200 XH                  |                    | 100 | 92    |
| N WRINKISH                   | Contra Contra                                                                                                    |                         |                    | -   | 442   |
| B BRIDDERE                   |                                                                                                    |                         |                    |     |       |

如信息有误,选择"审核不通过"选项,选择退回节点,填写审核意见(默认为不同意,可自行修改),点击"确定"按钮即可完成回退操作。

|                 | 6合管理学校           | # setting | RESERVICE           | REAL PROPERTY | 0 🖪            | <u>я</u> |
|-----------------|------------------|-----------|---------------------|---------------|----------------|----------|
| = /             | 1 和与中小企业资料3      | game      |                     | ×             | and a store of | Q. 🕷     |
| D WREN -        | HER ENT          | 2088      | INVERTING INCLUSION | SHARE BURNER  |                |          |
| SURFACE SURFACE | 1942             | 180110    | 1 384000            |               | ¥2.            | NO.      |
| N URBRER        | 200 LINE DOT -84 | 1.06820   | 1928                | 5705          |                |          |
| <b>8</b> 8-2325 |                  |           | anostanasa.         |               | 100            | 100      |
| B HERRER        | 1 CREW CREWING   |           |                     |               |                | and a    |
| a assistances   | 兵18 HAVE -       |           | <u>58</u>           |               |                |          |